## INSTRUCTIONS FOR SUBMITTING A MINOR OR SIGNIFICANT PROGRAM CHANGE

- 1. Please review ACOTE Policy "IV.B.1. Additions or Changes" on the <u>ACOTE Policies and</u> <u>Procedures</u> webpage to appropriately categorize the program change and review the documentation to be submitted.
- 2. Log in (as program director) to ACOTE Online (<u>https://acote.aota.org</u>).
- 3. Click on "SUBS. CHANGE" in the black bar.

| 🥰 AEOTE - Actions - Windows Internet Explorer                                                                                |                         |                      | _ 8 ×                       |  |  |  |  |
|----------------------------------------------------------------------------------------------------|-------------------------|----------------------|-----------------------------|--|--|--|--|
| Cocupation Uccupation                                                                                                    | al Therapy Program      |                      | ☆ 🛠 🏵                       |  |  |  |  |
|                                                                                                    | Program Director        |                      | ^                           |  |  |  |  |
|                                                                                                    | i rogram bircotor       | iny account sign out |                             |  |  |  |  |
|                                                                                                    |                         |                      |                             |  |  |  |  |
| HOME STAFF PROFILE FACULTY SUBSTANTIVE CHANGE ANNUAL REPORT BENCHMARKING EMAIL HELP                                          |                         |                      |                             |  |  |  |  |
|                                                                                                    |                         |                      |                             |  |  |  |  |
| Annual Report                                                                                                    |                         |                      |                             |  |  |  |  |
| Please complete the indicated sections below, and return here to submit your annual report                                   |                         |                      |                             |  |  |  |  |
| After updating the Faculty tab, please complete the following the six sections of the survey. Please take a few minutes to r | ead the directions at   | t the beginning of   |                             |  |  |  |  |
| every section. As you complete your survey, the table below will show your progress as "Not Started," "In Progress," or "C   | omplete." When all s    | sections are         |                             |  |  |  |  |
| "Complete," a Submit button will appear at the bottom of this page. You must hit the Submit button in order to complete yo   | ur survey. The dead     | lline for completing |                             |  |  |  |  |
| and submitting your survey is February 20, 2014.                                                                             |                         |                      |                             |  |  |  |  |
|                                                                                                    |                         |                      |                             |  |  |  |  |
| SECTION                                                                                                    | STATUS                  |                      |                             |  |  |  |  |
| Section I: General Program Information                                                                                       | Not Started             |                      |                             |  |  |  |  |
| Section II: Applicants & Enrollment                                                                                          | Not Started             |                      |                             |  |  |  |  |
| Section III: Faculty                                                                                                    | Not Started             |                      |                             |  |  |  |  |
| Section IV: Program Operations                                                                                               | Not Started             |                      |                             |  |  |  |  |
| Section V: Outcomes                                                                                                    | Not Started             |                      |                             |  |  |  |  |
| Section VI. Access to Information Not Started                                                                                |                         |                      |                             |  |  |  |  |
|                                                                                                    | NAMES OF TAXABLE PARTY. |                      |                             |  |  |  |  |
| FACULTY PROFILES STATUS ("MARKED AS IN PROGRESS)                                                                             |                         | COUNT                |                             |  |  |  |  |
| Total                                                                                                    |                         | 4                    |                             |  |  |  |  |
| Completed                                                                                                    |                         | 4                    |                             |  |  |  |  |
|                                                                                                    |                         |                      | ¥                           |  |  |  |  |
| Afstart 💁 🖉                                                                                                    |                         |                      | * P 10 3:49 PM<br>1/31/2014 |  |  |  |  |

4. Click on "Add New Substantive Change" (blue bar).

| 🥰 ACOTE - Substantive Chan | iges - Li | st - Windov  | ws Inte | ernet Explorer              |                                               |                 |                     |                |                                                                             |                              |          |     |            | _ 8 ×   |
|----------------------------|-----------|--------------|---------|-----------------------------|-----------------------------------------------|-----------------|---------------------|----------------|-----------------------------------------------------------------------------|------------------------------|----------|-----|------------|---------|
| 😋 💽 🗢 🧭 https://acote.     | .aota.org | ]/programs/2 | 2207/su | ibstantivechange/list 🛛 🔎 💌 | 🔒 🔄 🏉 ACOTE - Substantive Chang               | ×               | 1                   |                |                                                                             |                              |          |     |            |         |
|                            |           | A            | (       | COTI                        | Accreditation Counc<br>Occupational Therapy E | il for<br>ducat | ion                 | S<br>Occupatio | Jeanne Corcor<br>alem State Univers<br>nal Therapy Progra<br>Program Direct | an<br>ity<br>m<br>my account | sign out |     |            | ^       |
|                            | HOM       | F STAFE      | E PR    | OFILE FACILITY SURST        | ANTIVE CHANGE ANNUAL REPORT                   | RENCH           | IMARKING EMAIL HELP |                |                                                                             |                              |          |     |            |         |
|                            |           |              |         |                             |                                               | DENO            |                     |                |                                                                             |                              |          |     |            | - 1     |
|                            |           |              |         |                             |                                               |                 |                     |                |                                                                             |                              |          |     |            |         |
|                            |           | Substa       | ntiv    | ve Changes List             |                                               |                 |                     |                |                                                                             |                              |          |     |            |         |
|                            |           |              |         |                             |                                               |                 |                     |                | Add Nev                                                                     | v Substantive                | Change   |     |            |         |
|                            |           | #            | ¢       | Title \$                    | Category                                      | ¢               | Submitted Date      |                | \$ St                                                                       | atus                         | ¢        |     |            |         |
|                            |           | No Sub       | stanti  | ve Change has been su       | bmitted.                                      |                 |                     |                |                                                                             |                              |          |     |            |         |
|                            |           |              |         |                             |                                               |                 |                     |                |                                                                             |                              |          |     |            |         |
|                            |           |              |         |                             |                                               |                 |                     |                |                                                                             |                              |          |     |            |         |
|                            |           |              |         |                             |                                               |                 |                     |                |                                                                             |                              |          |     |            |         |
|                            |           |              |         |                             |                                               |                 |                     |                |                                                                             |                              |          |     |            |         |
|                            |           |              |         |                             |                                               |                 |                     |                |                                                                             |                              |          |     |            |         |
|                            |           |              |         |                             |                                               |                 |                     |                |                                                                             |                              |          |     |            |         |
|                            |           |              |         |                             |                                               |                 |                     |                |                                                                             |                              |          |     |            |         |
|                            |           |              |         |                             |                                               |                 |                     |                |                                                                             |                              |          |     |            |         |
|                            |           |              |         |                             |                                               |                 |                     |                |                                                                             |                              |          |     |            |         |
|                            | (100      | 1            |         |                             |                                               |                 |                     |                |                                                                             |                              |          |     | 2.5        | 0.014   |
| 🌌 Start 怪 🥭                | W         |              |         |                             |                                               |                 |                     |                |                                                                             |                              |          | * [ | ▷ 🛍 ① 1/31 | /2014 🛤 |

5. Select the radio button for a Minor Program Change, Significant Program Change, or Other:

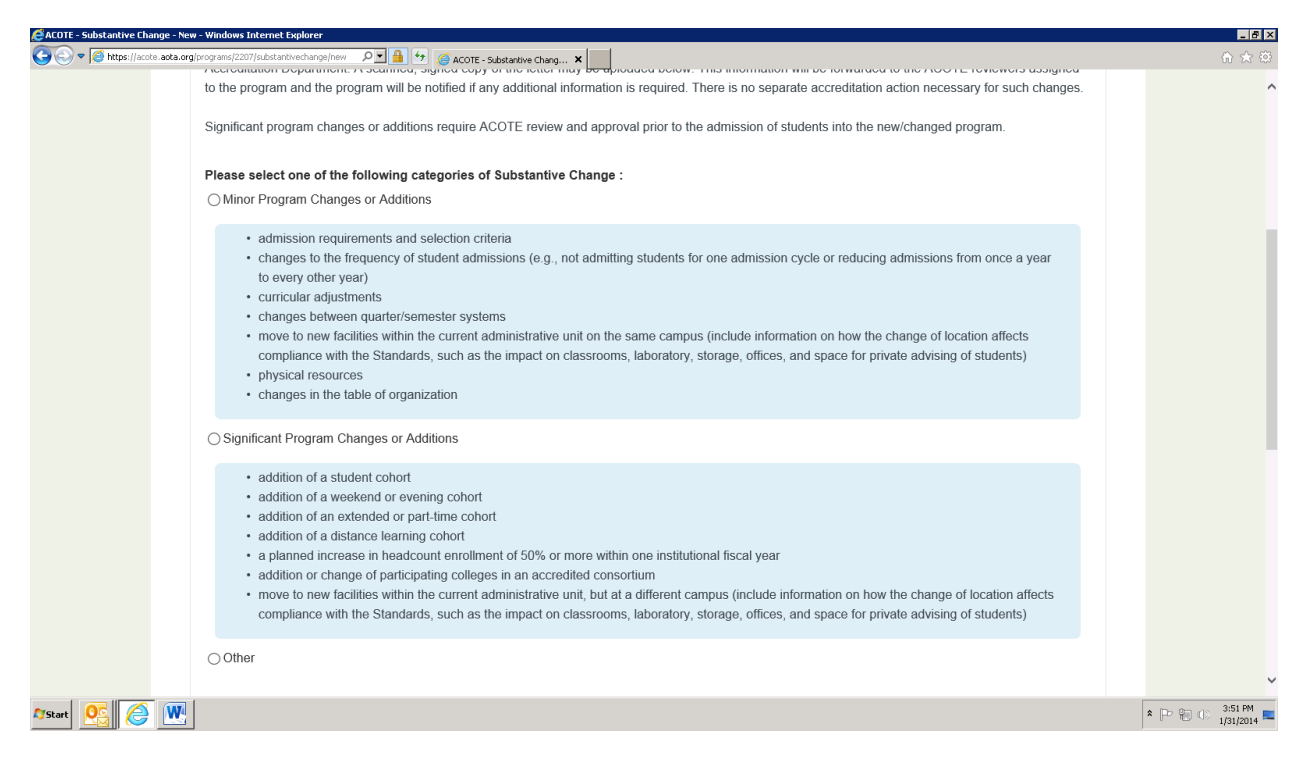

6. Add a title under "Substantive Change Title", add a description in the "Description" box, and click on "Save Substantive Change" (blue bar).

| change/view/1: 🖉 🛃 🚱 🌈 ACOTE - Substantive Chang 🗙                                                                                                    |                                                                                                    |                                                                                                    |
|----------------------------------------------------------------------------------------------------|----------------------------------------------------------------------------------------------------|----------------------------------------------------------------------------------------------------|
| to richarge of participating colleges in an accredited consortium<br>) new facilities within the current administrative unit, but at a different campus (include information on how the change of location affects<br>ance with the Standards, such as the impact on classrooms, laboratory, storage, offices, and space for private advising of students) |                                                                                                    | ^                                                                                                    |
|                                                                                                    |                                                                                                    |                                                                                                    |
| ange Title                                                                                                    |                                                                                                    |                                                                                                    |
| T-Master's Degree Program                                                                                                    |                                                                                                    |                                                                                                    |
|                                                                                                    |                                                                                                    |                                                                                                    |
| : 王 王 王 王 王 王 王 ?? (* => 炎 Eont Size 🔹 🌆 🌆 🗃                                                                                                    |                                                                                                    |                                                                                                    |
| Jest.                                                                                                    |                                                                                                    |                                                                                                    |
| antive Change Submit Substantive Change                                                                                                    |                                                                                                    |                                                                                                    |
| erials (Optional)                                                                                                    |                                                                                                    |                                                                                                    |
| vorting materials for your substantive change request (while adding a substantive change).                                                                                                    |                                                                                                    | ~                                                                                                    |
|                                                                                                    |                                                                                                    | * 🕞 🐑 🕕 3:57 PM                                                                                                    |
|                                                                                                    | analysis is a substantive change          antive Change       Submit Substantive Change         antive Change       Submit Substantive Change         antive Change       Submit Substantive change request (while adding a substantive change). | analytic Piel and and an according colleges in an according consortium         or change of participating colleges in an according consortium         new facilities within the current administrative unit, but a different campus (include information on how the change of location affects nee with the Standards, such as the impact on classrooms, laboratory, storage, offices, and space for private advising of students)         Image Title         F-Master's Degree Program         Image Title         rest.         antive Change         Submit Substantive Change         feature         erials (Optional)         particle         prive meterals for your substantive change request (while adding a substantive change). |

7. Under "Upload Documents", add a title for your document to be uploaded, a description, and click on Browse.

| 🥰 ACOTE - Substantive Change - D | etails - Windows Internet Expl   | orer                                       |                                 |                   |  | _ 8 ×           |  |  |
|----------------------------------|----------------------------------|--------------------------------------------|---------------------------------|-------------------|--|-----------------|--|--|
| 😋 💽 🗢 🧭 https://acote.aota.o     | rg/programs/2207/substantivechar | ge/view/15 🔎 🚽 😚 🏼 🏉 🏉 ACOTE - Substantive | e Chang 🗙                       |                   |  |                 |  |  |
|                                  | Save Substant                    |                                            | ^                               |                   |  |                 |  |  |
|                                  | Supporting Materials (Optional)  |                                            |                                 |                   |  |                 |  |  |
|                                  | Provide any support              | ing materials for your substantive char    | nge request (while adding a sub | stantive change). |  |                 |  |  |
|                                  | Title                            | File Name                                  | Actions                         | Uploaded By       |  |                 |  |  |
|                                  | No files have been u             | iploaded.                                  |                                 |                   |  |                 |  |  |
|                                  |                                  |                                            |                                 |                   |  |                 |  |  |
|                                  | Upload Docum                     | ients                                      |                                 |                   |  |                 |  |  |
|                                  | Title                            |                                            |                                 |                   |  |                 |  |  |
|                                  | Direct Entry                     | OT-Master's Degree Program                 |                                 |                   |  |                 |  |  |
|                                  | Description                      |                                            |                                 |                   |  |                 |  |  |
|                                  |                                  |                                            |                                 |                   |  |                 |  |  |
|                                  | File                             |                                            |                                 |                   |  |                 |  |  |
|                                  |                                  | Browse                                     |                                 |                   |  |                 |  |  |
|                                  | Upload                           | Cancel                                     |                                 |                   |  |                 |  |  |
|                                  |                                  |                                            |                                 |                   |  |                 |  |  |
|                                  |                                  |                                            |                                 |                   |  | ~               |  |  |
| 🎝 Start 🕵 🌔 👿                    |                                  |                                            |                                 |                   |  | * 🕞 👘 🕕 3:59 PM |  |  |

8. Once you have located the document you wish to upload, hit "Upload" (blue button).

| 🕒 🗢 🖉 https://acote.aota.on | rg/programs/2207/substanti                                                                                | wechange/view/1: 🔎 🔒 🐓 🧔 ACOTE - Su  | bstantive Chang 🗙 |             |   |  | ☆ ☆ 🔅     |  |  |
|-----------------------------|----------------------------------------------------------------------------------------------------|--------------------------------------|-------------------|-------------|---|--|-----------|--|--|
|                             | Save Subs                                                                                                 | stantive Change Submit Subs          | tantive Change    |             |   |  |           |  |  |
|                             | Supporting Ma                                                                                             | aterials (Optional)                  |                   |             |   |  |           |  |  |
|                             | Provide any supporting materials for your substantive change request (while adding a substantive change). |                                      |                   |             |   |  |           |  |  |
|                             | Title                                                                                                    | File Name                            | Actions           | Uploaded By |   |  |           |  |  |
|                             | No files have b                                                                                           | een uploaded.                        |                   |             |   |  |           |  |  |
|                             |                                                                                                    |                                      |                   |             |   |  |           |  |  |
|                             | Upload Do                                                                                                 | ocuments                             |                   |             |   |  |           |  |  |
|                             |                                                                                                    |                                      |                   |             |   |  |           |  |  |
|                             | Title                                                                                                    |                                      |                   |             |   |  |           |  |  |
|                             | Direct E                                                                                                  | Entry OT-Master's Degree Progran     | 1                 |             |   |  |           |  |  |
|                             | Descriptio                                                                                                | DN                                   |                   |             |   |  |           |  |  |
|                             | Reques                                                                                                    | at for a Significant Change to add a | i student cohort  |             | × |  |           |  |  |
|                             | File                                                                                                    |                                      |                   |             |   |  |           |  |  |
|                             | G:\Accre                                                                                                  | d\Letters\Signific Browse            |                   |             |   |  |           |  |  |
|                             | Uplo                                                                                                    | ad Cancel                            |                   |             |   |  |           |  |  |
|                             |                                                                                                    |                                      |                   |             |   |  |           |  |  |
|                             |                                                                                                    |                                      |                   |             |   |  |           |  |  |
|                             | 1                                                                                                    |                                      |                   |             |   |  | * D. P    |  |  |
|                             |                                                                                                    |                                      |                   |             |   |  | 1/31/2014 |  |  |

9. When you are ready to submit your substantive change, hit "Submit Substantive Change" (black button).

| 🚝 ACOTE - Substantive Change - De | tails - Windows Internet Explorer                                                                                                    |                                       |                  |                                     |  | _ 8 ×     |  |  |  |
|-----------------------------------|----------------------------------------------------------------------------------------------------|---------------------------------------|------------------|-------------------------------------|--|-----------|--|--|--|
| G v Mittps://acote.aota.or        | g/programs/2207/substantivechange/view/1: 🔎 📄 🐓 🍯 ACOTE - Su                                                                                                    | ibstantive Chang 🗙                    |                  |                                     |  | ♠ ☆ 🕾     |  |  |  |
|                                   | Description :                                                                                                    |                                       |                  |                                     |  | ^         |  |  |  |
|                                   | B / U   Ase = = = = = (₹ (₹ (≡ )= *) (* >> (* >> (*) (* (⇒) (* (⇒) (* ((⇒) ((`() ((((()) ((`(((((((())) ((((((((( |                                       |                  |                                     |  |           |  |  |  |
|                                   | See attached request. Save Substantive Change Submit Substantive Change                                                                                                    |                                       |                  |                                     |  |           |  |  |  |
|                                   |                                                                                                    |                                       |                  |                                     |  |           |  |  |  |
|                                   |                                                                                                    |                                       |                  |                                     |  |           |  |  |  |
|                                   | Supporting Materials (Optional)                                                                                                    |                                       |                  |                                     |  |           |  |  |  |
|                                   | Provide any supporting materials for your substantiv                                                                                                    | e change request (while adding a subs | tantive change). |                                     |  |           |  |  |  |
|                                   | Title                                                                                                    | File Name                             | Actions          | Uploaded By                         |  |           |  |  |  |
|                                   | Direct Entry OT-Master's Degree Program                                                                                                    | Salem State 1-2014.PDF                | * 🛃              | Jeanne Corcoran<br>2014-01-31 16:02 |  |           |  |  |  |
|                                   | Upload Documents                                                                                                    |                                       |                  |                                     |  | v         |  |  |  |
| 🎝 Start 💽 🌔 🖤                     |                                                                                                    |                                       |                  |                                     |  | 1/31/2014 |  |  |  |

G:\ACCRED\EACCREDITATION\TRAINING\MINOR OR SIGNIFICANT PROGRAM CHANGE SUBMISSION INSTRUCTIONS.DOCX